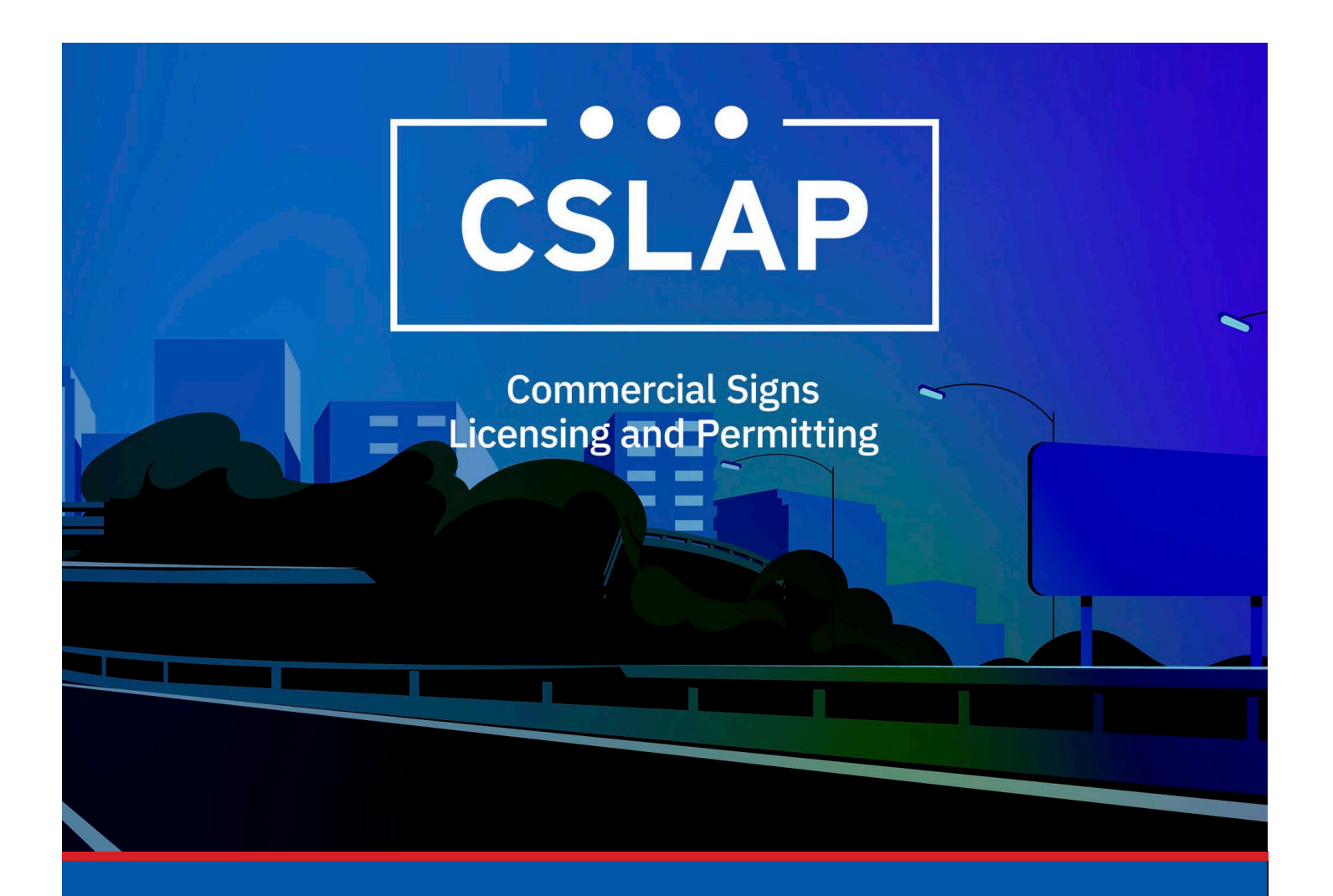

## **Apply for a License**

A CSLAP Job Aid

#### Roles Impacted: Applicant

Last Revised: January 2025

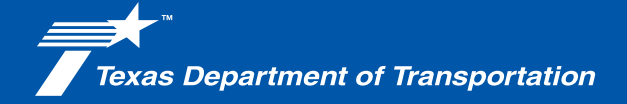

#### Introduction

The Commercial Signs Licensing and Permitting System (CSLAP) allows users to apply for or renew permits and licenses, search records, or submit complaints. This job aid describes the process of applying for a License in CSLAP.

#### Use this job aid to perform the following steps:

All Users: Apply for a License in CSLAP

### Applying for a License in CSLAP

When applying for a new License within CSLAP, follow the steps below.

**1.** Click the CSLAP Login/Registration link from the TxDOT.gov website.

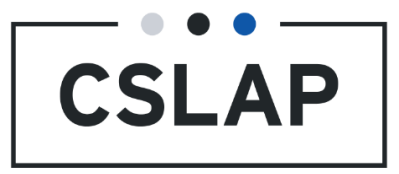

**2.** The Commercial Signs Licensing and Permitting homepage will appear. Select Log In to get to your CSLAP homepage.

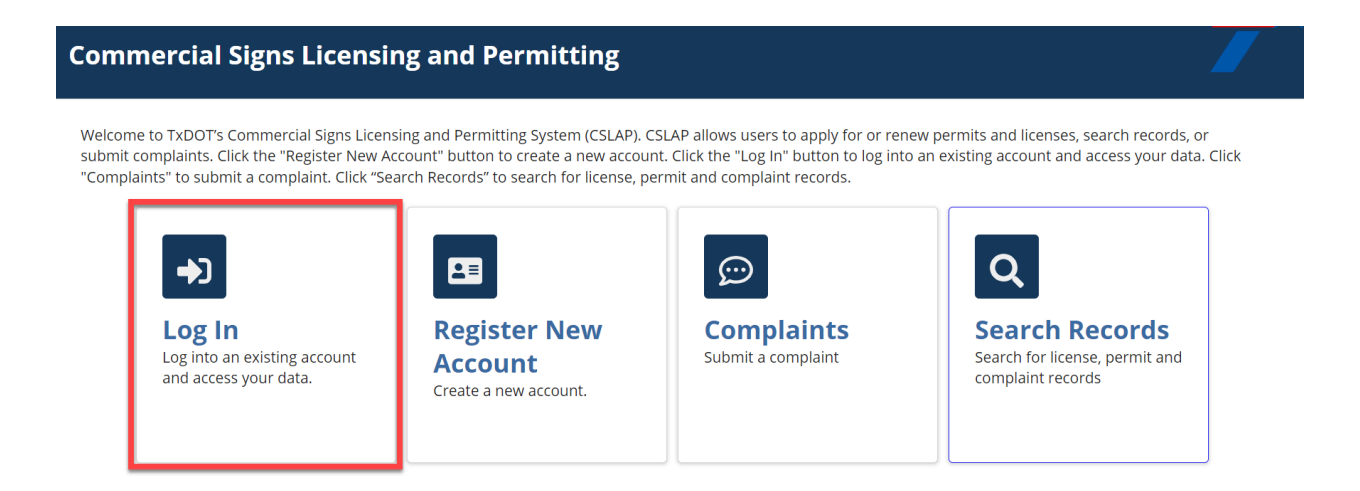

**3.** Once on the homepage select Create Case.

|                                           | CREATE CASE | LICENSE | PERMIT | <b>O</b><br>SUPPORT | SHOPPING CART(0) |  |  |  |  |  |
|-------------------------------------------|-------------|---------|--------|---------------------|------------------|--|--|--|--|--|
| Commercial Signs Licensing and Permitting |             |         |        |                     |                  |  |  |  |  |  |
| 🕑 My Tasks                                |             |         |        |                     |                  |  |  |  |  |  |
| Task NameCase StatusCase Status Date      |             |         |        |                     |                  |  |  |  |  |  |
|                                           |             |         |        |                     |                  |  |  |  |  |  |

**4.** Next, you will choose New License.

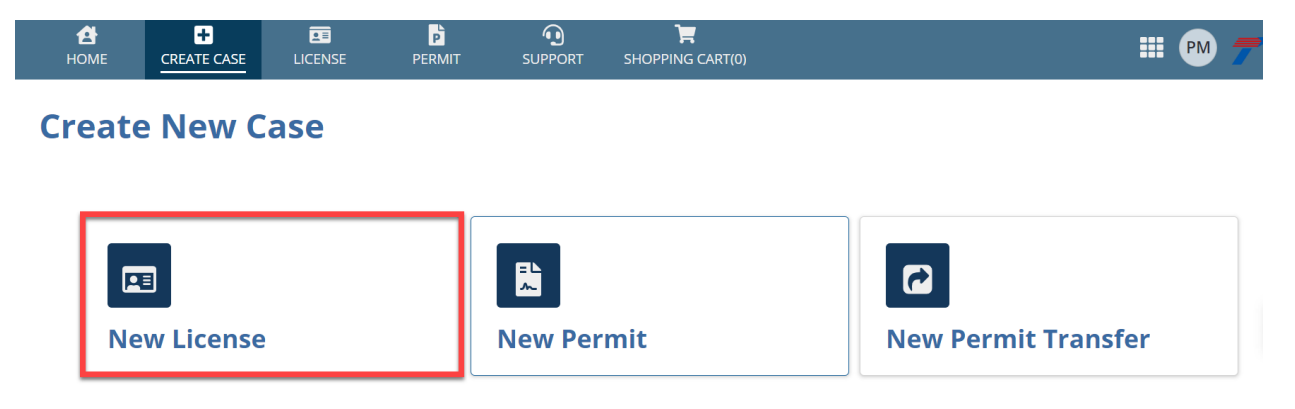

**5.** Verify contact information and select Next.

| <b>А</b><br>НОМЕ | +<br>CREATE CASE | LICENSE    | PERMIT   |             | H<br>SHOPPING CART(0)  |                |                     | III PM       | <b>*</b> * |
|------------------|------------------|------------|----------|-------------|------------------------|----------------|---------------------|--------------|------------|
| Online           | License          | Applica    | tion     |             |                        |                |                     |              |            |
| Conta            | ct               | Disclaimer | Applicar | it A        | pplicant Certification | Applicant Deta | ils Attachment(s)   | Confirmation |            |
| Primary          | Contact          |            | Add      | ress        |                        |                | Phone               |              |            |
| First Name*      |                  |            | Addre    | ss Line 1 * |                        |                | Phone Number Type * |              |            |
|                  |                  |            | 6230 E   | Stassney La | ne                     |                | Work                |              | - 6        |
| Last Name *      |                  |            | Addre    | ss Line 2   |                        |                | Country Code *      |              | 5          |
| Email Address    | *                |            | City*    |             | State *                |                | United States - 1   |              | -          |
|                  |                  |            | Austin   |             | TX                     | *              | Phone Number *      |              |            |
|                  |                  |            | Count    | ry *        | Zip Code *             |                |                     |              |            |
|                  |                  |            | Unite    | d States    | - 78744                |                |                     |              |            |
|                  |                  |            |          |             |                        |                |                     |              | ,          |
| CANCEL           |                  |            |          |             |                        |                |                     | SAVE         | EXT        |

# **6.** Read the disclaimer and when finished select the Acknowledge box and then select Next.

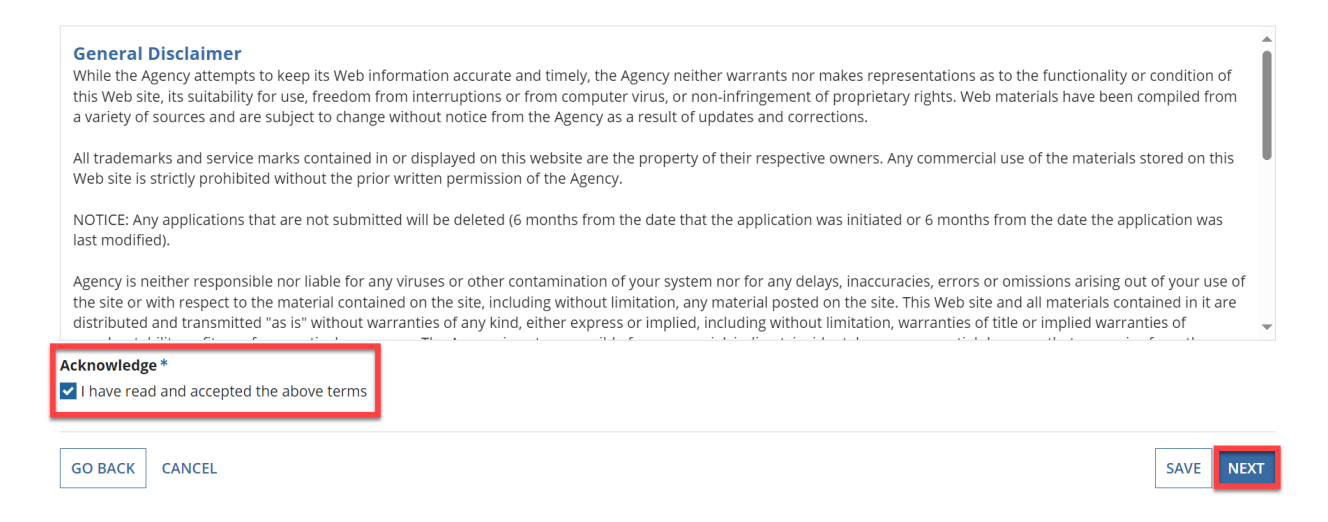

- **7.** You have a choice to select either Individual or Organization.
  - A. For Owner Type Individual, add/review Owner Details and Owner Mailing Address, then select Next.

#### **Online License Application**

| Contact                         | Disclaimer | Applicant                 | Applicant Certification | Applicant De | tails Attachme |
|---------------------------------|------------|---------------------------|-------------------------|--------------|----------------|
| Owner Type                      |            |                           |                         |              |                |
| • Individual Organization       |            |                           |                         |              |                |
| Owner Details                   |            |                           |                         |              |                |
| Apply for a separate individual | 0          |                           |                         |              |                |
| First Name *                    |            |                           | Last Name *             |              |                |
|                                 |            |                           |                         |              |                |
| Email Address *                 |            |                           |                         |              |                |
|                                 |            |                           |                         |              |                |
| Phone Number Type *             |            | Country Code <sup>3</sup> | *                       |              | Phone Number * |
| Work                            | Ŧ          | United States             | - 1                     | *            |                |

B. For Owner Type – Organization, add/review Organization Details and Organization Mailing Address, then select Next.

#### **Online License Application**

| ✓ Contact       | ✓ Disclaimer             | 🗘 Applicant     | Applicant<br>Certification | Applicant Details | Attachment(s) | Confirmation |
|-----------------|--------------------------|-----------------|----------------------------|-------------------|---------------|--------------|
| Owner Type      | rganization<br>n Details |                 |                            |                   |               |              |
| Business Name * |                          |                 | Business Ty                | /pe *             |               |              |
|                 |                          |                 | Select a                   | Value             |               | •            |
| Phone Number Ty | pe*                      | Country Code    | *                          | Phone             | • Number *    |              |
| Work            |                          | ✓ United States | - 1                        | •                 |               |              |

**8.** Fill out fields below. If you have questions, click on the blue `?' for further guidance. After completing this section, select Next.

|                               | 7/50 |  |  |  |
|-------------------------------|------|--|--|--|
| Role/Position of Applicant ?* |      |  |  |  |
| self                          | 4/50 |  |  |  |
| Date Certified 🕢 *            |      |  |  |  |
| 12/02/2024                    |      |  |  |  |
|                               |      |  |  |  |

**9.** Choose the number of counties you are erecting or maintaining outdoor advertising signs in. Select the counties from the drop-down menu and then select Next.

**Online License Application** 

| Contact                                                                                                    | Disclaimer                                                                                                    | Applicant                                                                  | Applicant C                       | ertification                 | Applicant Details                        | Attachment(s)          | Confirmation      |
|----------------------------------------------------------------------------------------------------|----------------------------------------------------------------------------------------------------|----------------------------------------------------------------------------|-----------------------------------|------------------------------|------------------------------------------|------------------------|-------------------|
| How many counties do<br>signs? *<br>1 2 3 4+<br>The Surety Bond amount r<br>maintaining signs in. If you<br>required to reissue an upd | you intend on erecting o<br>equired will depend on how u<br>later erect or maintain signs<br>lated surety bond. | r maintaining outdoo<br>many counties you inter<br>in more counties, you n | or advertising<br>ad on<br>nay be | Military vet<br>military ser | eran, active military se<br>vice member? | rvice member or the sp | ouse of an active |
| County No. 1 *<br>Austin                                                                                                    |                                                                                                    |                                                                            | ·                                 |                              |                                          |                        |                   |
| GO BACK CANCEL                                                                                                    |                                                                                                    |                                                                            |                                   |                              |                                          |                        | SAVE              |

**10.** To upload documents, select Document Type from drop-down menu and then drop the file into the box provided. Once it has been uploaded select Next.

#### **Online License Application**

| Contact                                                                                                    | Disclaimer Applicant Applica |         | cant Certification | Applicant Details | Attachment(s) | Confirma | ation                 |      |        |  |
|----------------------------------------------------------------------------------------------------|------------------------------|---------|--------------------|-------------------|---------------|----------|-----------------------|------|--------|--|
| Files must be under 5 MB and one of the following file types: PDF, JPG, JPEG, PNG, XLS, XLSX, CSV, TXT, DOC, DOCX |                              |         |                    |                   |               |          |                       |      |        |  |
| Document Type                                                                                                    |                              | Documen | t                  |                   | Submitted by  |          | Upload Date           |      | Delete |  |
| Original Surety Bond                                                                                              | •                            | UPLOAD  | 🔒 Drop file here   |                   |               |          | 12/2/2024 4:10 PM CST |      | ×      |  |
| Add Document                                                                                                    |                              |         |                    |                   |               |          |                       |      |        |  |
|                                                                                                    |                              |         |                    |                   |               |          |                       |      |        |  |
| GO BACK CANCEL                                                                                                    |                              |         |                    |                   |               |          | _                     | Sr C | NEXT   |  |

# **11.** Review the Summary and Uploaded Documents sections. Read the Certification Statement, select Acknowledge, and then Add to Cart.

#### Contact Disclaimer Applicant **Applicant Certification Applicant Details** Attachment(s) Confirmation **Summary Owner Details Primary Contact Application Details** Name Name **Military Veteran** No Email Address Email Address No. Of Counties 1 (Austin) Phone Number Phone Number Mailing Address 6230 E Stassney Lane, Austin, 6230 E Stassney Lane, Austin, **Mailing Address** TX, 78744 TX, 78744 **Uploaded Documents** Document Type Document Submitted By Uploaded Date Original Surety Bond Dec 02, 2024

#### Certification Statement

**Online License Application** 

Please read the following statement carefully, then acknowledge that you have read and approved it by providing the information requested at the bottom of the page. Please note that Tx Bus & Com § 322.001 et seq., the Uniform Electronic Transactions Act, provides that e-signatures are the equivalent of a hand-written signature and are just as legally enforceable.

Under the penalties of perjury, I certify that I have the authority to sign this application as the agent of the license applicant. I am above the age of eighteen years, and I am fully competent to file this application. The facts stated in this application are within my personal knowledge and are true and correct. I understand that any misstatement, misrepresentation or omission of information in this application may result in the revocation of any permit granted based on this application.

By my e-signature below, I certify that I have read, fully understand and accept all the terms on the forgoing statement. I make my e-signature by completing the fields below.

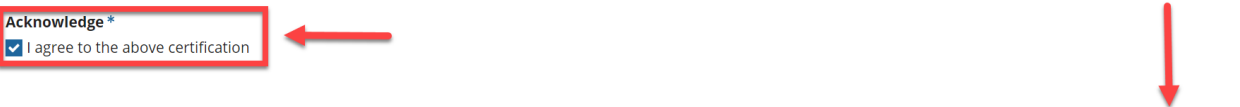

GO BACK CANCEL

SAVE ADD TO CART